## RV110WでのPPPoEの設定

## 目的

Point-to-Point Protocol over Ethernet(PPPoE)は、イーサネットフレーム内でポイントツー ポイントプロトコルを囲むネットワークプロトコルです。PPPoEを使用すると、接続を介 してパケットを安全に転送でき、ユーザはイーサネットを介してデバイス間で仮想的にダイ ヤルできます。

このドキュメントの目的は、RV110WのPPPoE設定の設定方法を示すことです。

## 該当するデバイス

• RV110W

## PPPoEの設定

ステップ1:Web構成ユーティリティにログインし、[Networking] > [WAN]を選択します。

| nternet Setup             |                                                       |
|---------------------------|-------------------------------------------------------|
| Internet Connection Type: | PPPoE                                                 |
| PPPoE Settings            |                                                       |
| Username:                 |                                                       |
| Password:                 |                                                       |
| © Connect on Demand: M    | lax Idle Time 5 minutes (Range: 1 - 9999, Default: 5) |
| Keep Alive: Redial period | od 30 seconds (Range: 20 - 180, Default: 30)          |
| Authentication Type:      | Auto Negotiation 💌                                    |
| Optional Settings         |                                                       |
| Host Name:                | router1FE47D                                          |
| Domain Name:              |                                                       |
| MTU:                      | 🖲 Auto 🔘 Manual                                       |
| Size:                     | 1500 Bytes (Range: 576 - 1492, Default: 1492)         |
| Save Cancel               |                                                       |

ステップ2:[インター*ネット接続の種類*]ドロップダウンリストから、[PPPoE]を**選択します**。

| Internet Setup            |                                                      |
|---------------------------|------------------------------------------------------|
| Internet Connection Type: | PPPoE 💌                                              |
| PPPoE Settings            |                                                      |
| Username:                 | username                                             |
| Password:                 |                                                      |
| Connect on Demand: M      | ax Idle Time 5 minutes (Range: 1 - 9999, Default: 5) |
| Keep Alive: Redial period | d 30 seconds (Range: 20 - 180, Default: 30)          |
| Authentication Type:      | Auto Negotiation 💌                                   |
| Optional Settings         |                                                      |
| Host Name:                | router1FE47D                                         |
| Domain Name:              |                                                      |
| MTU:                      | Auto C Manual                                        |
| Size:                     | 1500 Bytes (Range: 576 - 1492, Default: 1492)        |
| Save Cancel               |                                                      |

ステップ3:[Username]フィールドにISPから提供されたユーザ名を入力します。

| Internet Setup            |                                                       |
|---------------------------|-------------------------------------------------------|
| Internet Connection Type: | PPPoE 💌                                               |
| PPPoE Settings            |                                                       |
| Username:                 | username                                              |
| Password:                 |                                                       |
| Connect on Demand: N      | lax Idle Time 5 minutes (Range: 1 - 9999, Default: 5) |
| Keep Alive: Redial period | od 30 seconds (Range: 20 - 180, Default: 30)          |
| Authentication Type:      | Auto Negotiation 💌                                    |
| Optional Settings         |                                                       |
| Host Name:                | router1FE47D                                          |
| Domain Name:              |                                                       |
| MTU:                      | Auto C Manual                                         |
| Size:                     | 1500 Bytes (Range: 576 - 1492, Default: 1492)         |
| Save Cancel               |                                                       |

ステップ4:[Password]フィールドにISPから提供されたパスワード*を入力*します。

| Internet Setup             |                                                       |
|----------------------------|-------------------------------------------------------|
| Internet Connection Type:  | PPPoE 💌                                               |
| PPPoE Settings             |                                                       |
| Username:                  | username                                              |
| Password:                  | ••••••                                                |
| Connect on Demand: N       | lax Idle Time 5 minutes (Range: 1 - 9999, Default: 5) |
| © Keep Alive: Redial perio | od 30 seconds (Range: 20 - 180, Default: 30)          |
| Authentication Type:       | Auto Negotiation 💌                                    |
| Optional Settings          |                                                       |
| Host Name:                 | router1FE47D                                          |
| Domain Name:               |                                                       |
| MTU:                       | ● Auto <sup>©</sup> Manual                            |
| Size:                      | 1500 Bytes (Range: 576 - 1492, Default: 1492)         |
| Save Cancel                | ]                                                     |

ステップ5:[Connect on **Demand**]または[**Keep Alive**]をク**リックします**。

| nternet Setup             |                                                       |
|---------------------------|-------------------------------------------------------|
| Internet Connection Type: | PPPoE 💌                                               |
| PPPoE Settings            |                                                       |
| Username:                 | username                                              |
| Password:                 | ••••••                                                |
| Connect on Demand: M      | lax Idle Time 5 minutes (Range: 1 - 9999, Default: 5) |
| Keep Alive: Redial period | od 30 seconds (Range: 20 - 180, Default: 30)          |
| Authentication Type:      | Auto Negotiation                                      |
| Optional Settings         |                                                       |
| Host Name:                | router1FE47D                                          |
| Domain Name:              |                                                       |
| MTU:                      | 🖲 Auto 🔘 Manual                                       |
| Size:                     | 1500 Bytes (Range: 576 - 1492, Default: 1492)         |
| Save Cancel               | ]                                                     |

使用可能なオプションは次のように定義されます。

・ Connect on Demand – 接続している時間に基づいてISPに課金する場合は、このオプションを選択します。このオプションを選択すると、インターネット接続はトラフィックが存在するときにだけオンになります。接続がアイドル状態で、トラフィックが流れない場合、接続は閉じられます。[Max Idle Time]フィールドに、接続がシャットダウンするまでの時間(分)を入力します。

・ Keep Alive — [Redial Period] フィールドに、RV110Wが切断された場合に再接続を試行 するまでの秒数を入力します。

ステップ6:[Authentication Type]ドロップダウンリストから認証タイプを選択します。

| nternet Setup             |                                                       |
|---------------------------|-------------------------------------------------------|
| Internet Connection Type: | PPPoE 🔹                                               |
| PPPoE Settings            |                                                       |
| Username:                 | username                                              |
| Password:                 | ••••••                                                |
| Connect on Demand: M      | lax Idle Time 5 minutes (Range: 1 - 9999, Default: 5) |
| Keep Alive: Redial period | od 30 seconds (Range: 20 - 180, Default: 30)          |
| Authentication Type:      | Auto Negotiation 💌                                    |
| Optional Settings         |                                                       |
| Host Name:                | router1FE47D                                          |
| Domain Name:              | domain.com                                            |
| MTU:                      | Auto Manual                                           |
| Size:                     | 1500 Bytes (Range: 576 - 1492, Default: 1492)         |
| Save Cancel               |                                                       |

使用可能なオプションは次のように定義されます。

・ Auto Negotiation Type:サーバは、設定されているセキュリティアルゴリズムを指定す る設定要求を送信します。次に、RV110Wは、サーバによって先に送信されたセキュリテ ィタイプを持つ認証クレデンシャルを返信します。

・ PAP Type:パスワード認証プロトコル(PAP)を使用してISPに接続します。

・ CHAP:ISPとの接続時にチャレンジハンドシェイク認証プロトコル(CHAP)を使用します。

・ MS-CHAPまたはMS-CHAPv2:ISPとの接続時にMicrosoft Challenge Handshake Authentication Protocol(CHAP)を使用します。

ステップ7:(オプション)[Host Name]フィールドにRV110Wのホスト名*を入力*します。

**注**:オプションの設定を行わない場合は、ステップ11に進みます。

| ternet Setup              |                                                       |
|---------------------------|-------------------------------------------------------|
| Internet Connection Type: | PPPoE 💌                                               |
| PPPoE Settings            |                                                       |
| Username:                 | username                                              |
| Password:                 | •••••                                                 |
| Connect on Demand: M      | Max Idle Time 5 minutes (Range: 1 - 9999, Default: 5) |
| Keep Alive: Redial peri   | od 30 seconds (Range: 20 - 180, Default: 30)          |
| Authentication Type:      | Auto Negotiation 💌                                    |
| Optional Settings         |                                                       |
| Host Name:                | router1FE47D                                          |
| Domain Name:              | domain.com                                            |
|                           |                                                       |
| MTU:                      | Auto O Manual                                         |

ステップ8:[Domain Name]フィールドにネットワークのドメイン名*を入力*します。

| nternet Setup             |                                                       |
|---------------------------|-------------------------------------------------------|
| Internet Connection Type: | PPPoE 💌                                               |
| PPPoE Settings            |                                                       |
| Username:                 | username                                              |
| Password:                 | ••••••                                                |
| Connect on Demand: M      | lax Idle Time 5 minutes (Range: 1 - 9999, Default: 5) |
| Keep Alive: Redial period | od 30 seconds (Range: 20 - 180, Default: 30)          |
| Authentication Type:      | Auto Negotiation 💌                                    |
| Optional Settings         |                                                       |
| Host Name:                | router1FE47D                                          |
| Domain Name:              | domain.com                                            |
| MTU:                      | 🖲 Auto 🔘 Manual                                       |
| Size:                     | 1500 Bytes (Range: 576 - 1492, Default: 1492)         |
| Save Cancel               |                                                       |

ステップ9:[**Auto**]をクリックしてMTUのサイズを自動的に調整するように設定するか、[ Manual]をクリックしてMTUのサイズを指定します。

| Internet Connection Type:          | PPPoE                                                 |
|------------------------------------|-------------------------------------------------------|
| PPPoE Settings                     |                                                       |
| Username:                          | username                                              |
| Password:                          | ••••••                                                |
| Connect on Demand:                 | Max Idle Time 5 minutes (Range: 1 - 9999, Default: 5) |
| Keep Alive: Redial per             | iod 30 seconds (Range: 20 - 180, Default: 30)         |
| Authentication Type:               | Auto Negotiation 💌                                    |
| Optional Settings                  |                                                       |
|                                    | router1FE47D                                          |
| Host Name:                         |                                                       |
| Host Name:<br>Domain Name:         | domain.com                                            |
| Host Name:<br>Domain Name:<br>MTU: | o Auto O Manual                                       |

ステップ10:[**Manual**]をクリック**する場**合、[Size]フィールドにMTUのサイズを*入力*します。

ステップ11:[保**存**]をクリ**ック**して設定変更を保存するか、[キャンセル]をクリックして**変更** を破棄します。